### **Benvenuti!**

Sei registrato a IrenYou o all'Area Clienti Iren ma vuoi accedere in maniera più veloce tramite Google o Facebook?

### SEGUI QUESTI SEMPLICI PASSAGGI:

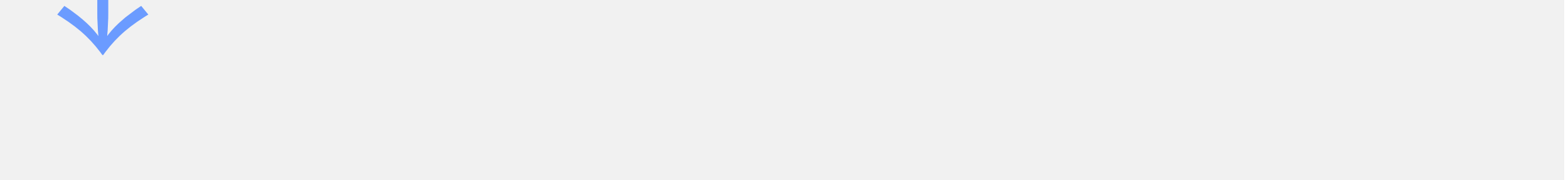

## Vai sul tuo account e seleziona la voce Impostazioni account.

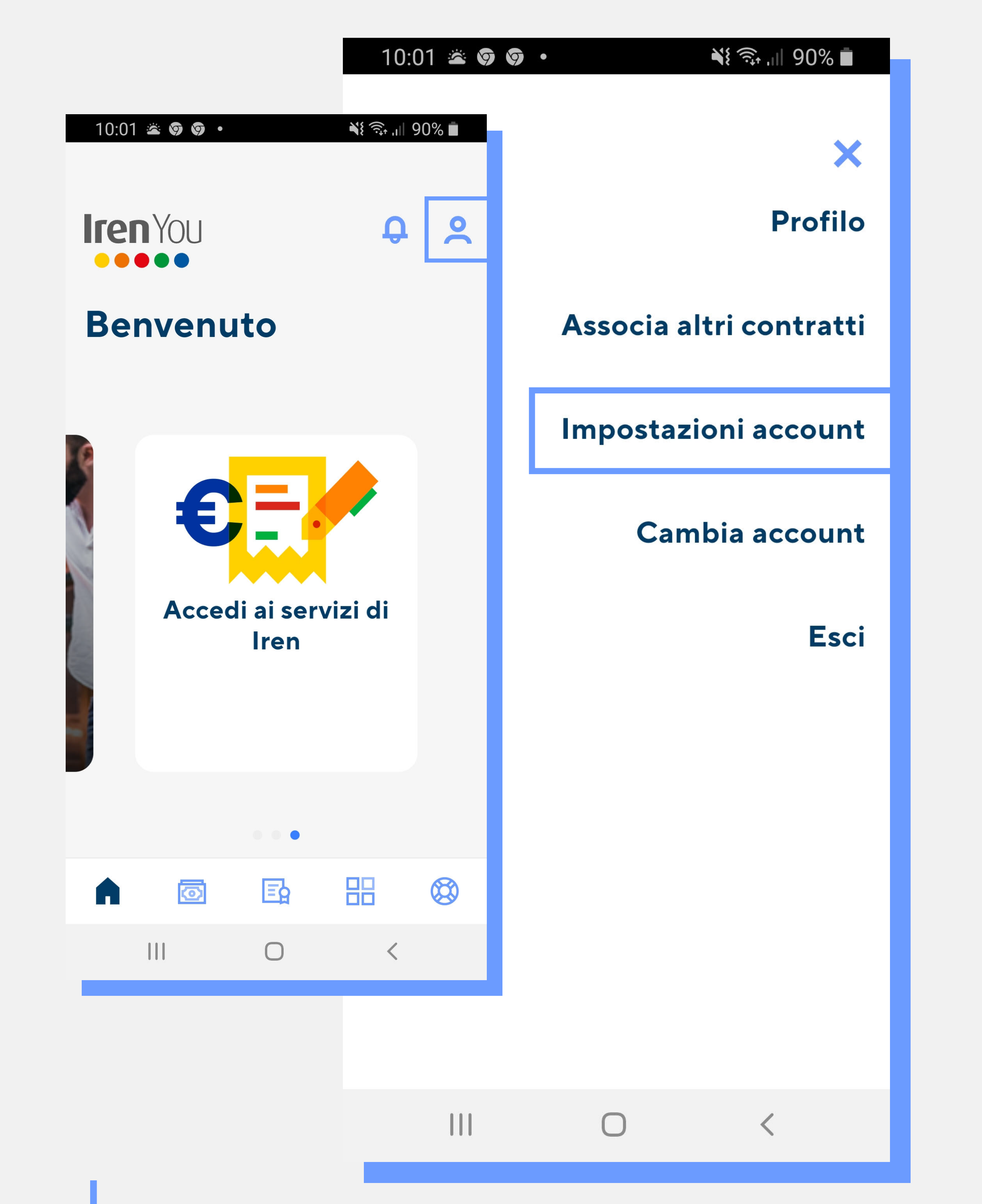

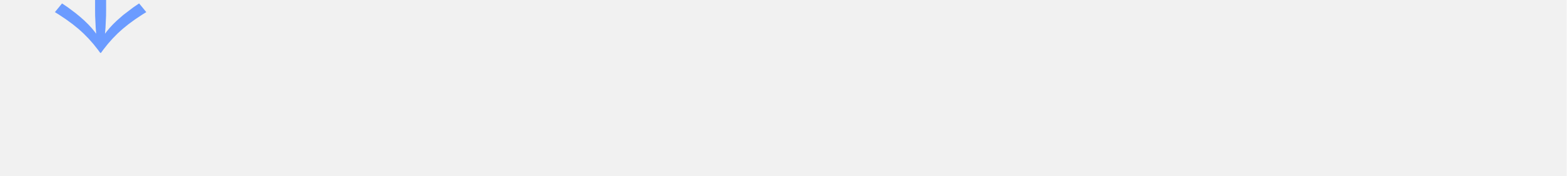

### 2. Scegli Elimina Account e clicca sul bottone Continua.

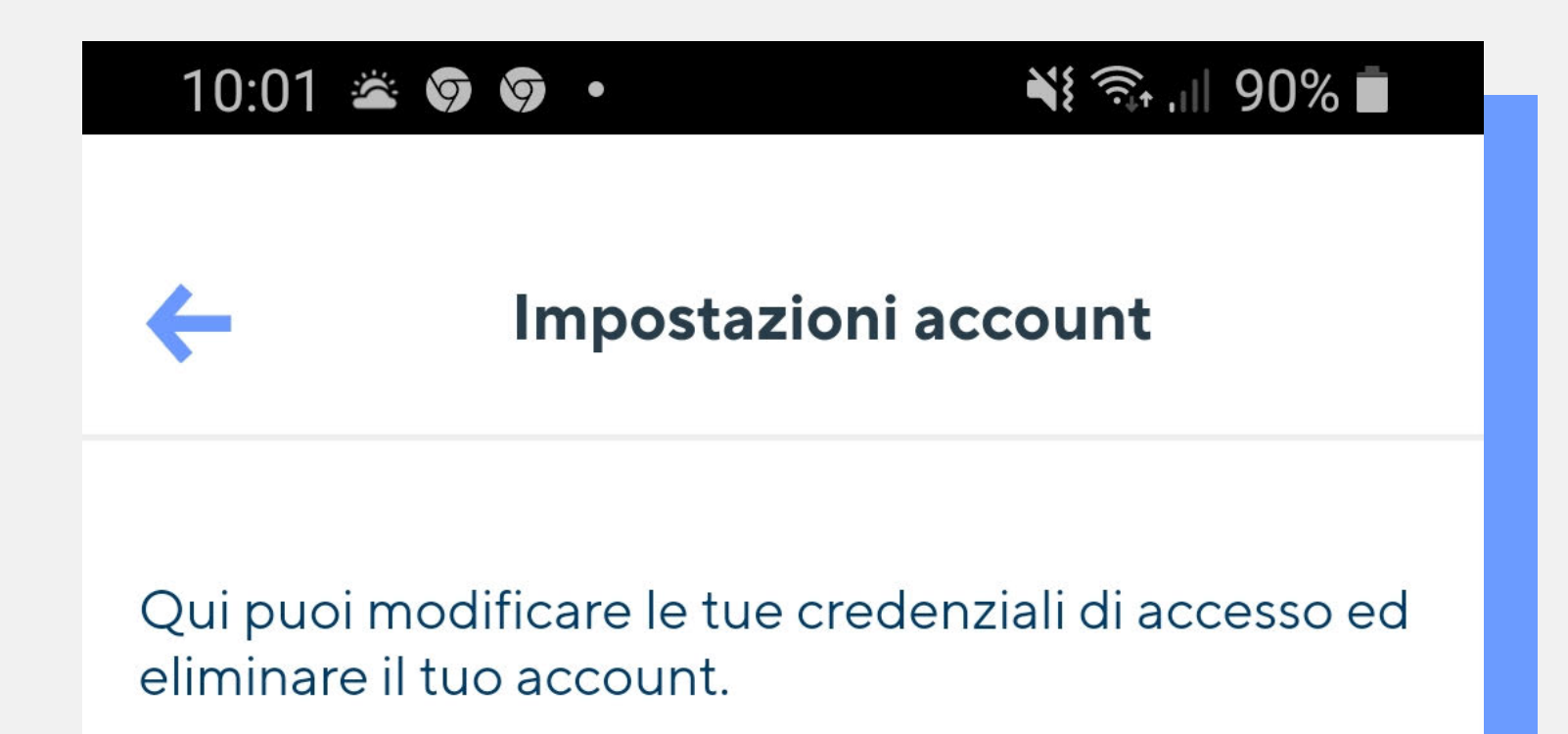

#### T MODIFICA PASSWORD

#### **ELIMINA ACCOUNT**

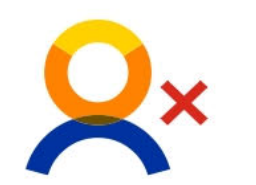

#### Sei sicuro di voler eliminare il tuo account?

Questo comporterà la cancellazione di tutti i dati contenuti nel tuo account.

Questa azione non comporterà la risoluzione del tuo contratto di fornitura.

CONTINUA

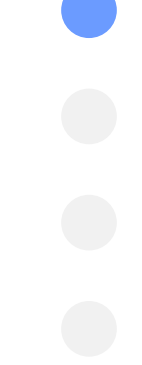

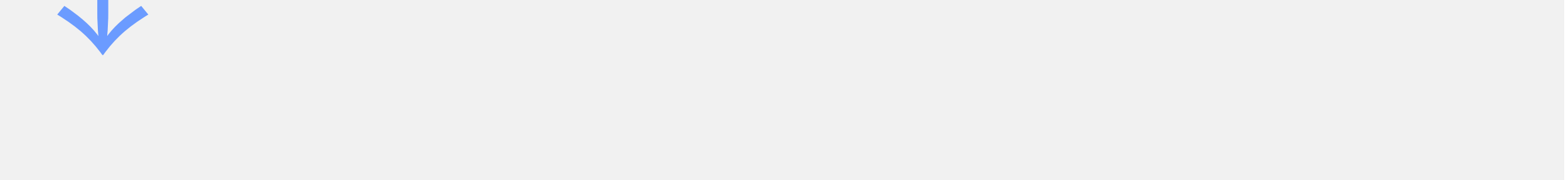

## **3.** Conferma la tua identità inserendo la password di accesso e procedi cliccando Elimina.

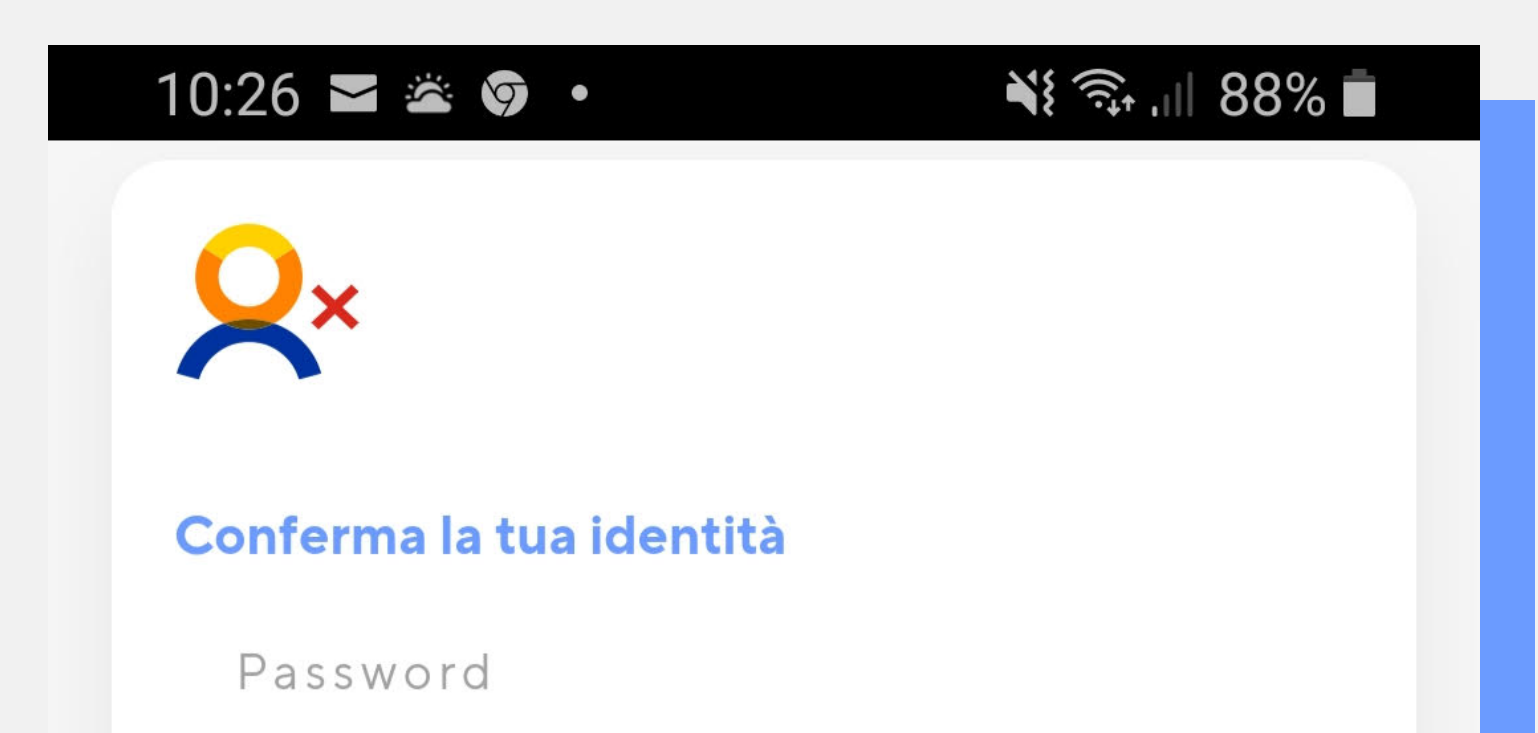

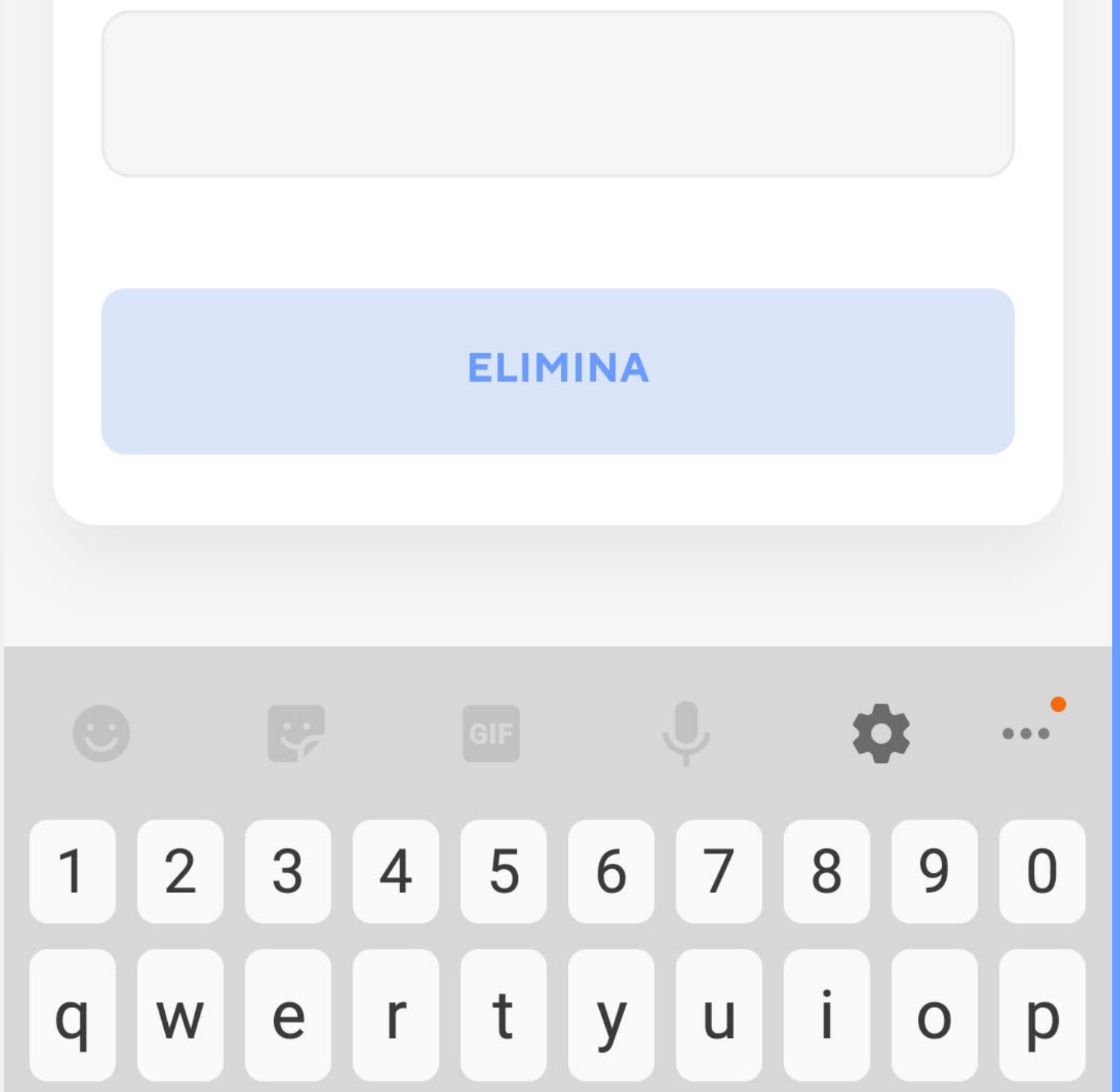

#### **NOTA IMPORTANTE**

Cancellando l'account vengono perse le associazioni ad altre utenze, che dovranno essere associate nuovamente.

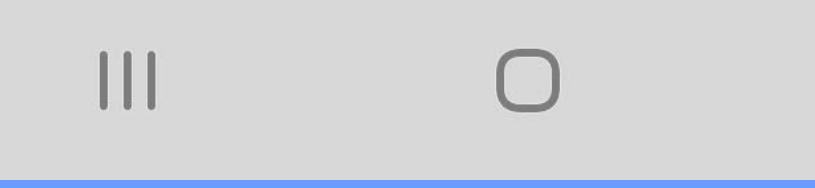

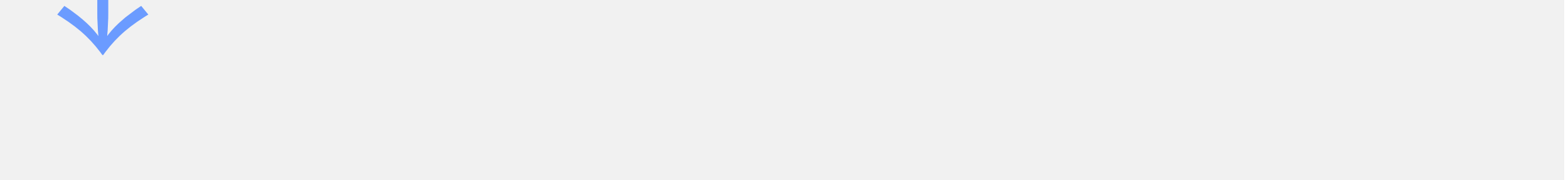

## **4.** Registrati tramite **Social Login**. Ti verrà richiesto di inserire nuovamente il tuo codice contratto.

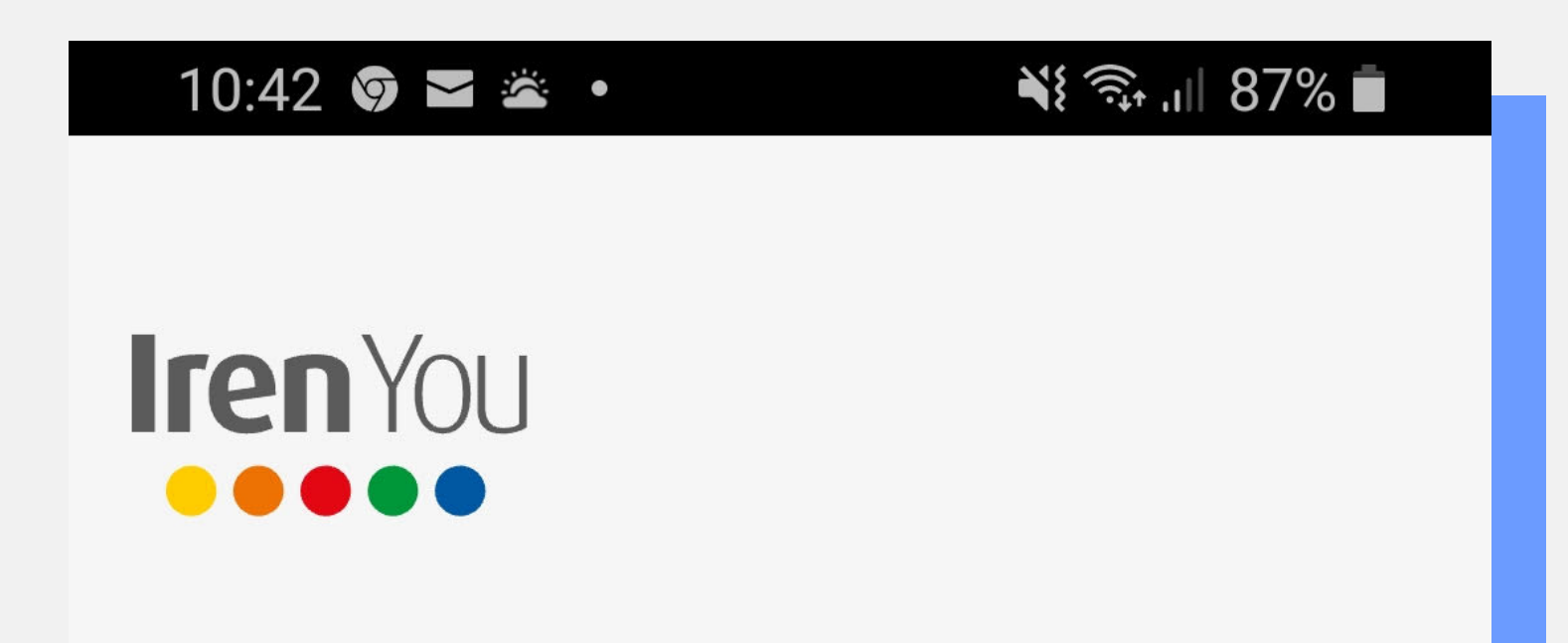

EMAIL

PASSWORD

**Password dimenticata** 

ACCEDI

Non riesci ad accedere?

Non hai un account?

Registrati

Oppure continua con i tuoi social

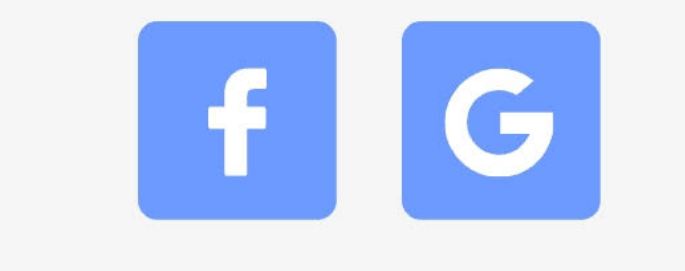

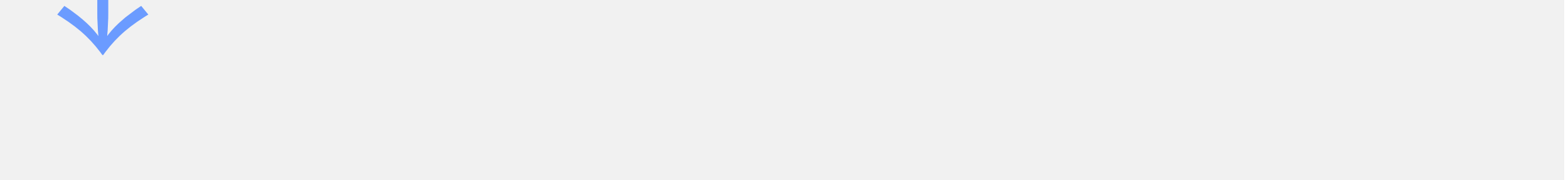

<

### 5. Adesso puoi accedere cliccando sull'icona Google o Facebook.

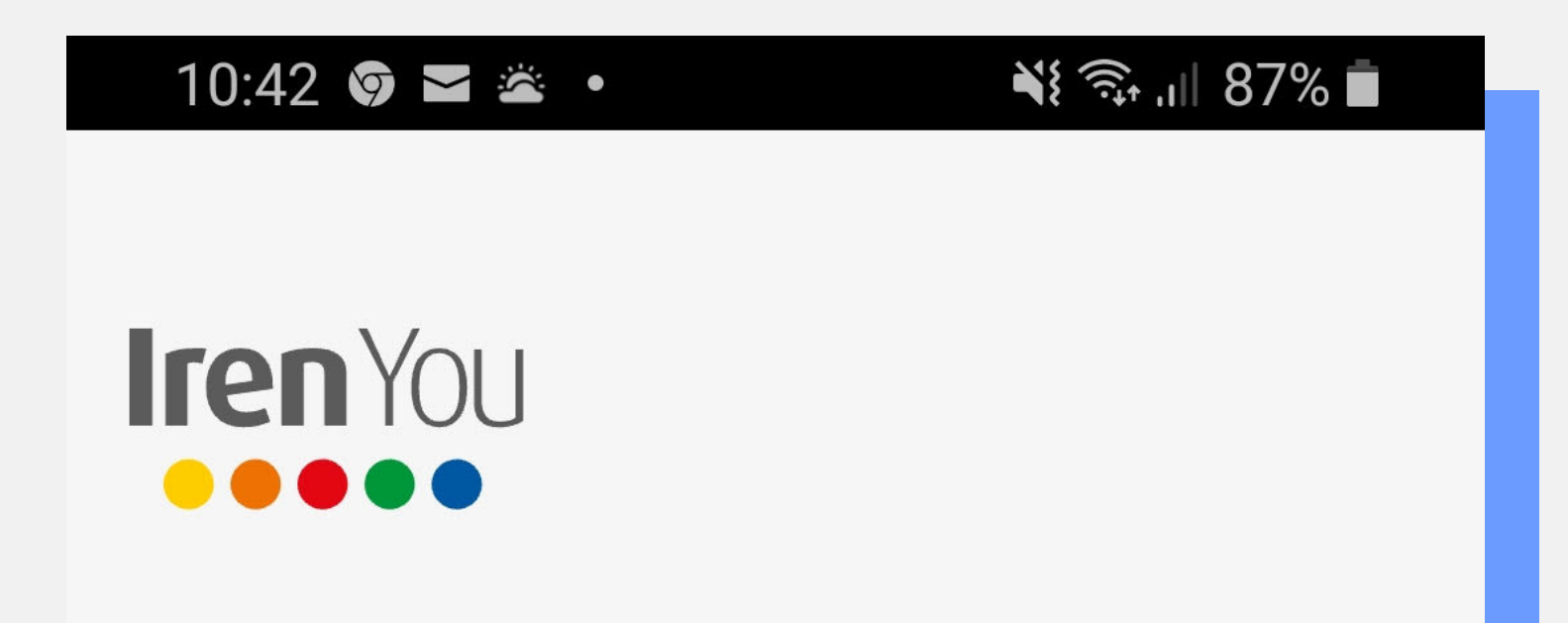

EMAIL

PASSWORD

**Password dimenticata** 

ACCEDI

Non riesci ad accedere?

Non hai un account?

Registrati

Oppure continua con i tuoi social

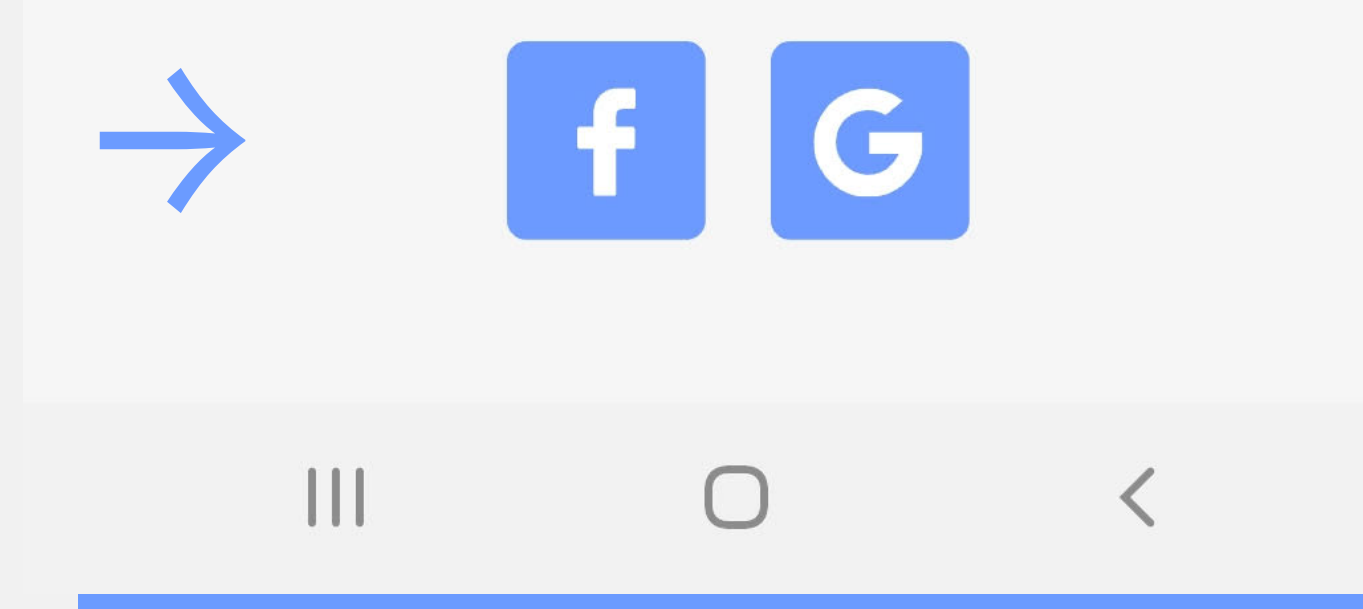

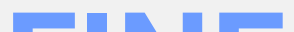

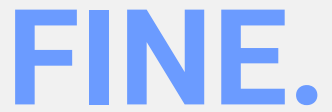